# NAEYC Accreditation | Early Learning Hub Program Affiliation with Connecticut Office of Early Childhood (OEC) Guidance for New Programs

3/14/25

The State of Connecticut Office of Early Childhood (OEC) will pay for all NAEYC accreditation fees incurred between 7/1/2022 and 6/30/2026. NAEYCeligible early care and education programs in the state of Connecticut may access this funding by following these steps within NAEYC's new Early Learning Hub:

## FOR PROGRAMS <u>NEW</u> to NAEYC AFTER MARCH 3, 2025

New programs will need to follow the steps outlined in this document to request affiliation with Connecticut OEC.

STEP 1:

Once logged into the Early Learning Hub, select "Affiliation Requests" under "LARGE SYSTEM AFFILIATIONS"

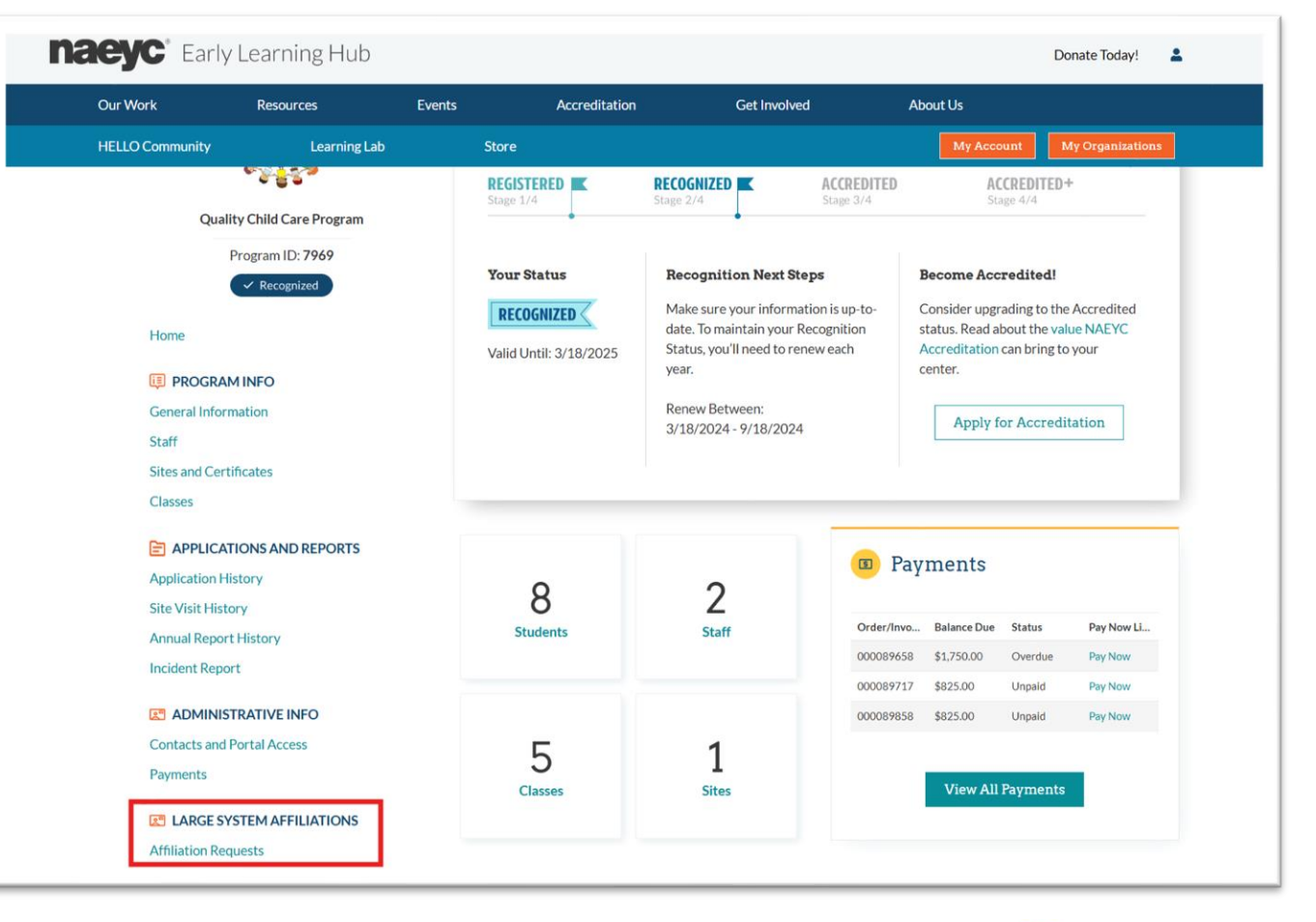

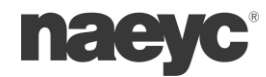

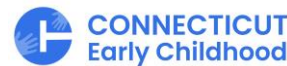

STEP 2:

Once on the Large System Affiliations Requests page, the user will see any existing affiliations and can make additional affiliations request by selecting "**Request Affiliation**".

If programs are affiliated with other large systems, those affiliations will also be visible on the list.

### Instructions

Large System Users (LSUs) are corporate, organizational, or governmental entities that own or support multiple early learning program centers.

If your program is affiliated with an LSU, use the "Request Affiliation" button to connect your program to the LSU. LSU administrators will need to approve the affiliation before you program record will be officially linked to the LSU.

| U     | Large System AIIII        | lation Requests |                | Requ     | iest Affiliation |
|-------|---------------------------|-----------------|----------------|----------|------------------|
| ihow  | 5 💌 entries               |                 |                | Q Search | G                |
|       | LSU Name                  | Approved Date   | Requested Date | Status   |                  |
| 1     | KinderCare Education, LLC | 5/12/2023       | 5/12/2023      | Approved |                  |
| 2     | Connecticut OEC           | 4/9/2021        | 4/9/2021       | Approved |                  |
| Showi | ing 1 to 2 of 2 entries   |                 |                | Previous | Page 1 of 1 Next |

### STEP 3:

Once Request Affiliation is selected, a pop-up option will appear that allows the user to search for the large system.

Connecticut programs should search for **Connecticut OEC**.

Once the option appears, users should select the record that appears.

|        | affiliation before you program record will be officially linked to the LSU.                                  |
|--------|----------------------------------------------------------------------------------------------------|
|        | Apply for LSU Affiliation                                                                                    |
| 1 *LSU | Connecticut       Q         Q       Show more results for "Connecticut"         Image: Connecticut OEC 06103 |
|        | 2 Connecticut OEC 4/9/2021 4/9/2021                                                                          |

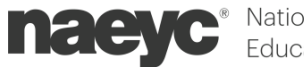

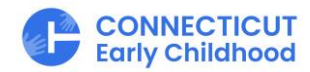

### STEP 4:

Once the record is selected, the user should select "**Send Request**".

Selecting this option sends a request to NAEYC, who will work with OEC to approve the affiliation.

Once the request has been submitted, the new affiliation request will be added to the list with a status of "**Pending**".

# Apply for LSU Affiliation LSU Send Request Cancel

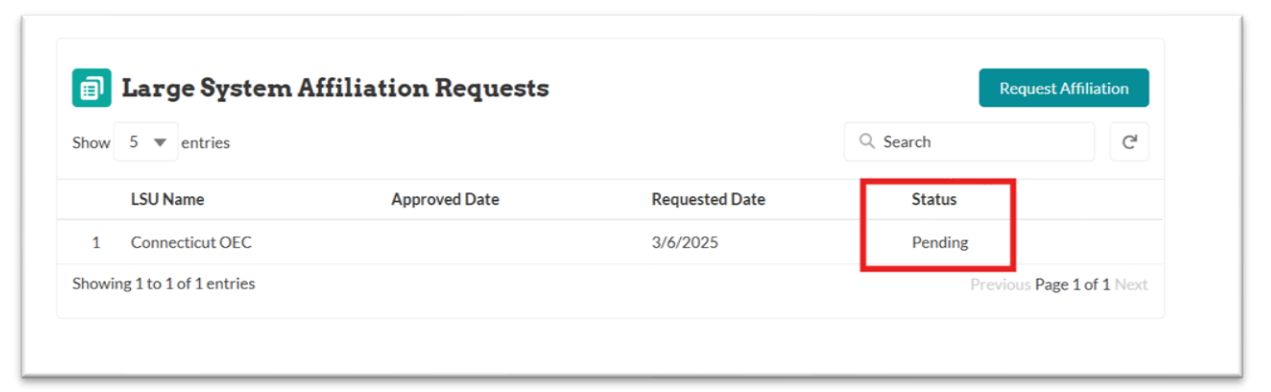

### STEP 5:

Once the NAEYC team has approved the request, the program will see the status updated to "**Approved**".

Once the program is approved, they will be able to select the option for CT OEC to pay for all NAEYC accreditation fee invoices in the system.

The program's primary contact on record with NAEYC will receive a notification when the request is approved.

| filiation Requests |                | Red                                      | uest Affiliation                                                    |
|--------------------|----------------|------------------------------------------|---------------------------------------------------------------------|
|                    |                | Q Search                                 | C                                                                   |
| Approved Date      | Requested Date | Status                                   |                                                                     |
|                    | 3/6/2025       | Approved                                 |                                                                     |
|                    |                | Previou                                  | s Page 1 of 1 Next                                                  |
|                    | Approved Date  | Approved Date Requested Date<br>3/6/2025 | Approved Date Requested Date Status<br>3/6/2025 Approved<br>Previou |

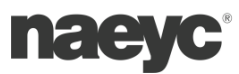

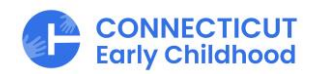

### STEP 6:

When submitting payment in the Hub, the program will see an option to "**Bill to Large System**".

Once this option is selected, the user can select the Large system name (Connecticut OEC) from the drop down.

Users are also required to agree to the "Terms and Conditions".

Select "Next" to proceed.

Once the request has been processed and sent to the large system, the user will receive a message confirming that the invoice will be paid by CT OEC.

| *How will you be paying?                                                                                                    |                                                                                                    |                                                           |                                                                |                                  |                     |      |   |
|----------------------------------------------------------------------------------------------------|----------------------------------------------------------------------------------------------------|-----------------------------------------------------------|----------------------------------------------------------------|----------------------------------|---------------------|------|---|
| Pay Now with Credit Card 1                                                                                                    |                                                                                                    |                                                           |                                                                |                                  |                     |      |   |
| 🔿 Email a Payment Link 🕚                                                                                                    |                                                                                                    |                                                           |                                                                |                                  |                     |      |   |
| <ul> <li>Bill to Large System (1)</li> </ul>                                                                                                    |                                                                                                    |                                                           |                                                                |                                  |                     |      |   |
| * Select Large System                                                                                                    |                                                                                                    |                                                           |                                                                |                                  |                     |      |   |
| Connecticut OEC                                                                                                    |                                                                                                    | •                                                         |                                                                |                                  |                     |      |   |
| Terms and Conditio                                                                                                    | P <b>DS</b><br>pplications, annual fees, and sit<br>ent Link" option was selected:                                                                                                    | te visits are                                             | non-refundab                                                   | le.                              |                     |      |   |
| <ul> <li>*I understand that payments for application</li> <li>*I understand that if the "Email a Payme</li> <li>Ensuring that payment is made is th</li> <li>The program/provider will not prog</li> <li>If NAEYC does not receive paymen</li> </ul> | PDS<br>oplications, annual fees, and sit<br>ent Link" option was selected:<br>he responsibility of the program<br>gress in the quality journey pro<br>t by the required due date, the | te visits are<br>m/provider<br>ocess until 1<br>program/p | non-refundab<br>. not NAEYC<br>NAEYC receive<br>rovider may lo | le.<br>s payment<br>se it's curr | ent status.         |      |   |
| Terms and Conditio                                                                                                    | opplications, annual fees, and sit<br>int Link" option was selected:<br>ine responsibility of the program<br>ress in the quality journey pro<br>t by the required due date, the       | te visits are<br>m/provider<br>ccess until t<br>program/p | non-refundab<br>not NAEYC<br>VAEYC receive<br>rovider may lc   | le.<br>s payment<br>se it's curr | ent status.<br>Back | Next | ] |

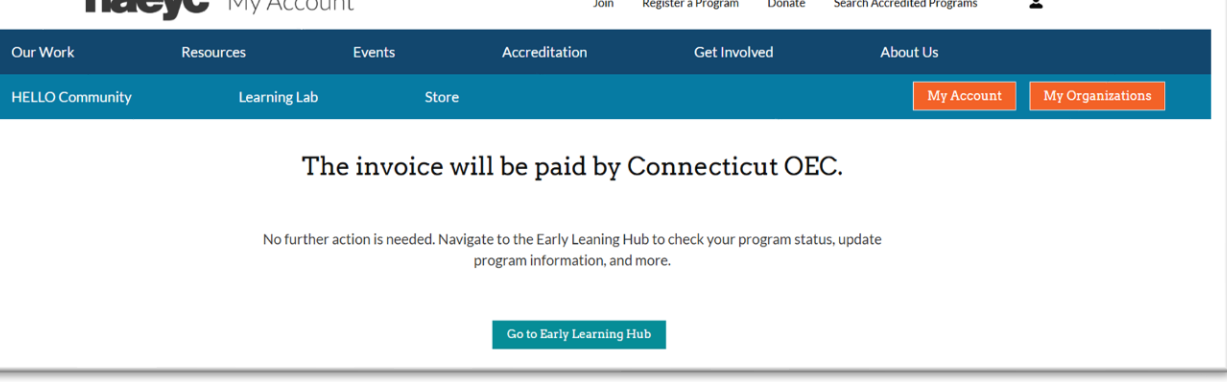

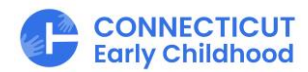